# EPSON GUIDE DE RÉFÉRENCE RAPIDE

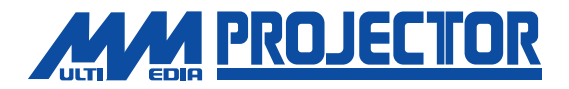

# EMP-8200/8200NL

Assurez-vous d'avoir lu attentivement le Manuel d'utilisation avant d'utiliser votre projecteur.

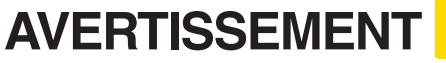

Ne regardez jamais directement dans l'objectif du projecteur lorsque celui-ci est allumé.

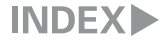

#### Installation

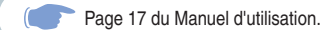

#### Réglez la distance entre le projecteur et l'écran jusqu'à obtenir la taille d'image souhaitée

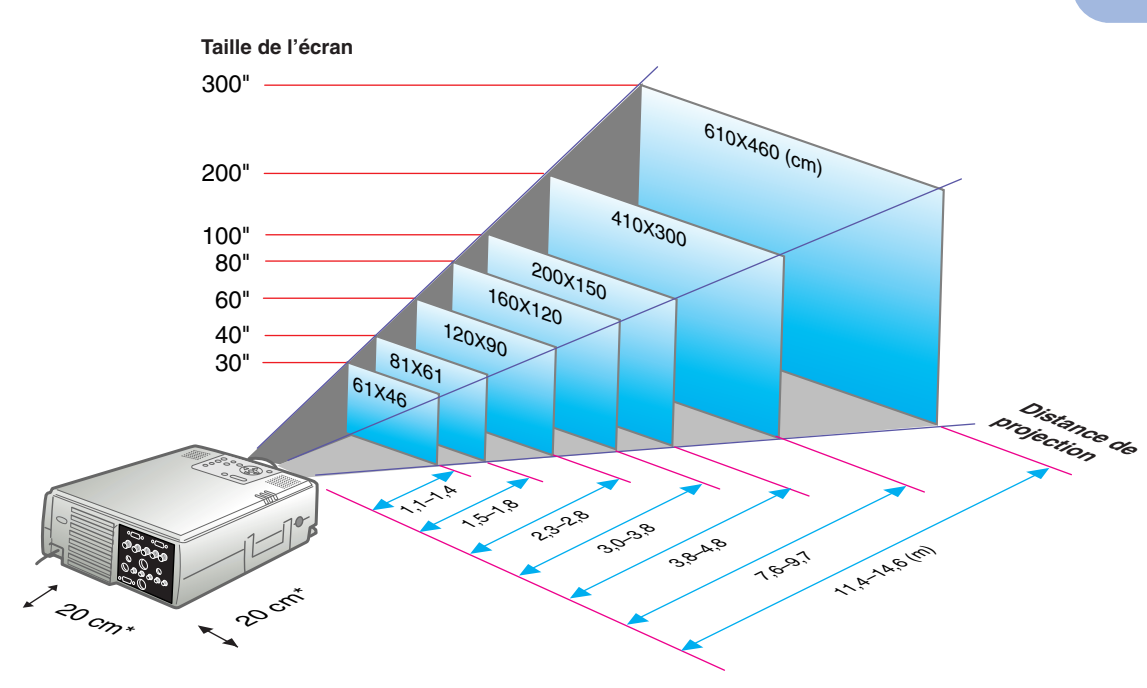

\* Lorsque vous installez le projecteur sur un mur, laissez un espace d'environ 20cm entre le projecteur et le mur.

## Connexions

Pages 19,29 du Manuel d'utilisation.

#### 🌿 N.B.

Selon le type du périphérique de visualisation équipant l'ordinateur, il peut s'avérer impossible de procéder aux raccordements nécessaires à l'aide du câble accessoire fourni. Le cas échéant, se procurer un adaptateur à cet effet disponible dans le commerce ou autre.

Pour raccorder une deuxième ordinateurs procéder par le port [Computer 2]. Utiliser le câble de l'ordinateur (mini D-Sub 15 broches/SBNC) fourni avec le projecteur. \* Mettez le projecteur et l'autre équipement tous deux hors tension avant de les raccorder.

#### Raccordement à un ordinateur

Port Computer 1

#### Raccordement à une source vidéo

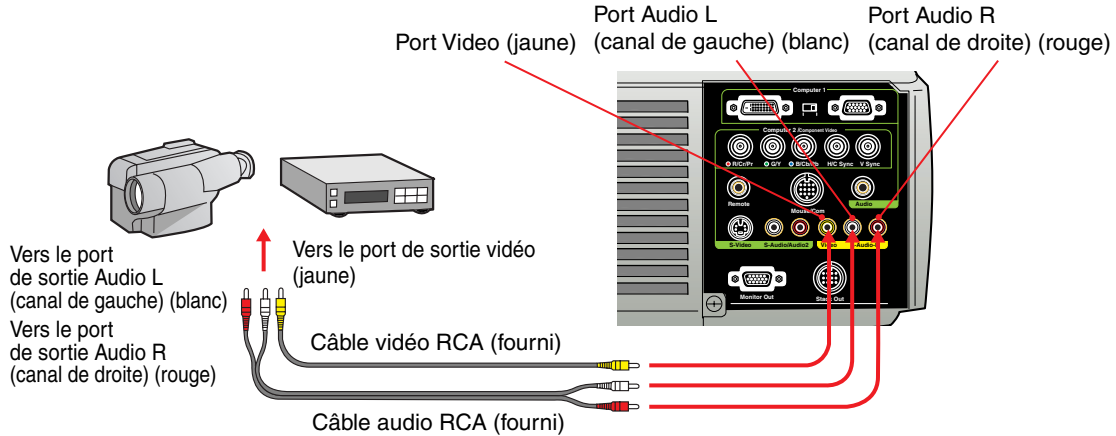

Installation / Connexions

### **Projection**

Page 32 du Manuel d'utilisation.

Retirez le capuchon de l'objectif.

- Branchez le câble d'alimentation fourni dans le projecteur.
- **3** Branchez le câble d'alimentation fourni dans une prise de courant.

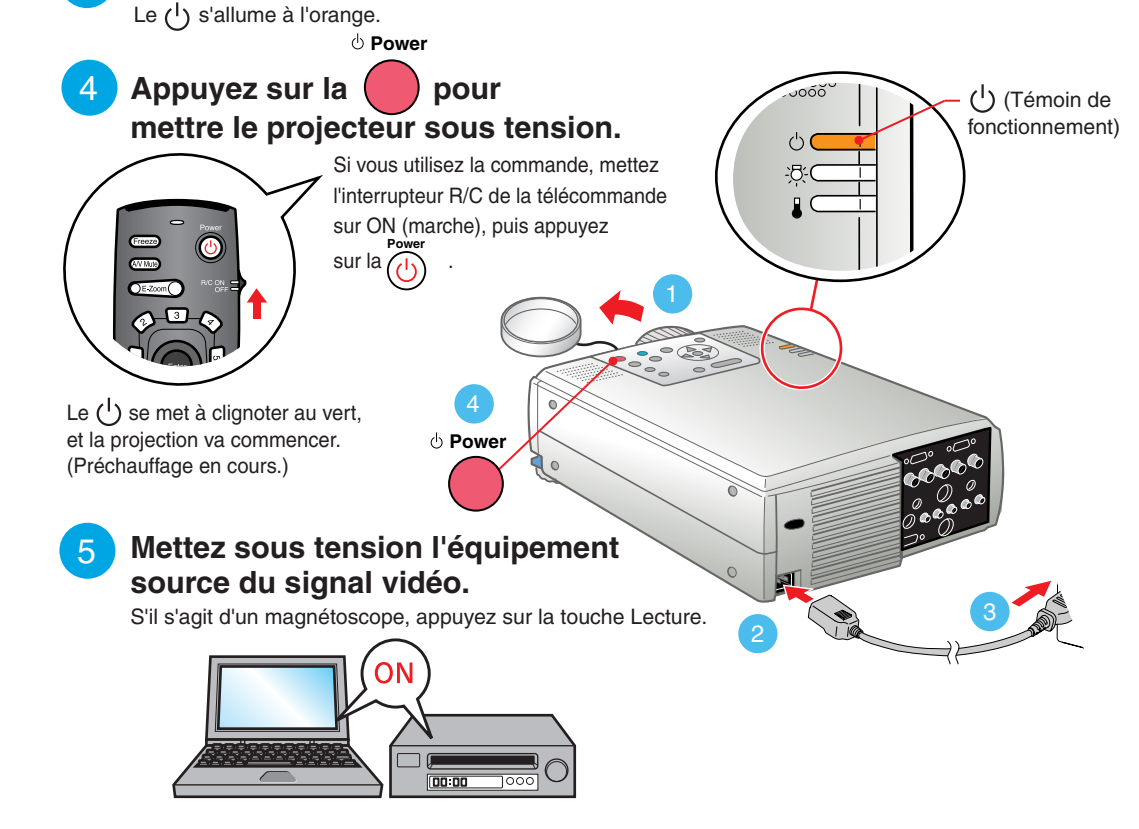

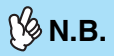

Si l'ordinateur relié au projecteur est un portable ou un ordinateur à écran LCD (à cristaux liquides), il se peut qu'il faille redrirger les signaux de l'image vers un port de sortie secondaire en appuyant sur certaines de ses touches ( , , , , et d'autres écrans sont commandés depuis les touches de l'ordinateur) ou en intervenant au niveau de ses paramètres de configuration. Habituellement, on peut redrirger la sortie vidéo en maintenant enfoncée la touche ( ) , de l'ordinateur et en appuyant sur l'une de ses touches de fonction.

Un bref instant après que la modification a été effectuée au niveau de la source, le projecteur se met à projeter l'image. Si vous avez dù redrirger le signal d'image vers un port de sortie vidéo externe pour obtenir la projection, veillez à ce que le signal d'image soit dirigé exclusivement sur cette sortie externe (et non pas affiché également sur l'écran de l'ordinateur).

Pour plus de détails à ce sujet, reportez-vous à la documentation fournie avec votre ordinateur.

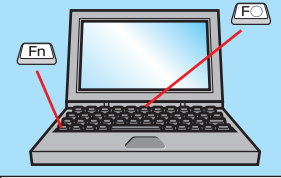

| Exemples de redirection de la sortie vidéo |                                                                                                    |  |  |  |
|--------------------------------------------|----------------------------------------------------------------------------------------------------|--|--|--|
| NEC                                        | Fn + F3                                                                                                    |  |  |  |
| Panasonic                                  | Fn + F3                                                                                                    |  |  |  |
| TOSHIBA                                    | Fn + F5                                                                                                    |  |  |  |
| IBM                                        | (Fn) + (F7)                                                                                                    |  |  |  |
| SONY                                       | Fn + F7                                                                                                    |  |  |  |
| FUJITSU                                    | En + E10                                                                                                    |  |  |  |
| Macintosh                                  | Après avoir redémarré l'ordinateur,<br>passez dans le Panneau de<br>commande et modifiez les paramètres<br>de l'affichage et du son afin d'activer la<br>fonction miroir (mirroring). |  |  |  |

#### Si aucune image n'apparaît ...

Pour changer le signal d'entrée, appuyer sur le bouton qui correspond à le port à laquelle l'appareil à images est raccordé.

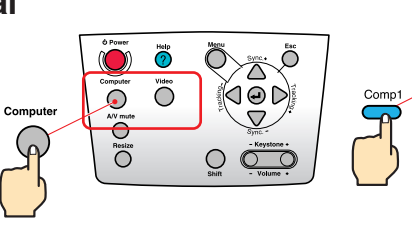

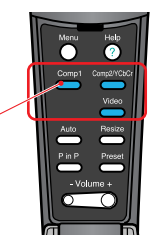

Projecteur

Télécommande

#### Si vous rencontrez d'autres problèmes ...

Consultez les écrans d'aide en ligne.

Appuyer sur la Help ou et se conformer aux instructions.

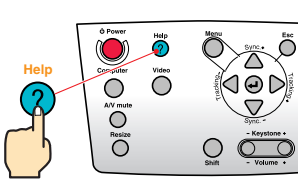

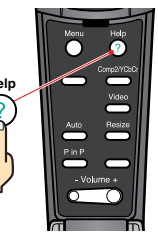

Projecteur

Télécommande

\* Reportez-vous à la section Dépannage.

#### Réglage du projecteur

Pages 38 á 41 du
Manuel d'utilisation.

#### 🎉 N.B.

Si vous modifiez l'angle de projection, l'image projetée risque d'être déformée en trapèze. Vous pouvez utiliser les touches du projecteur pour corriger la déformation en losange.

Voir page 7.

 Pour ranger le pied avant téléscopique, tirer sur le leviér de réglage du pied et abaisser lentement le panneau avant.

#### Réglage de l'angle de projection

Lever l'avant du projecteur en appuyant sur le levier de ré glage du pied, déployer ou rétracter le pied avant et régler l'angle de projection.

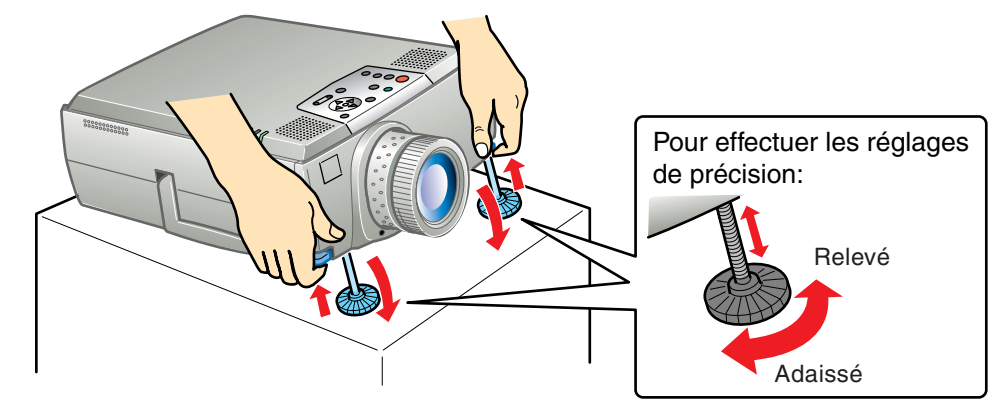

Réglage de la taille de l'image et de la mise au point

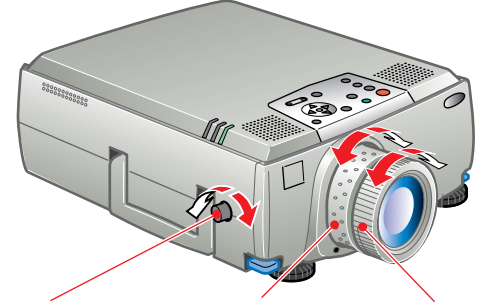

Réglage de la position de projection (haut/bas)

Réglage de la taille de l'image

Réglage de la mise au point

#### Réglage optimal automatique des images d'ordinateur

Pour procéder automatiquement au réglage du tracking, de la position et de la synchronisation de l'image sur l'écran, appuyer sur sur le panneau de commande ou ouvrir le couvercle de la télécommande et appuyer sur <sup>Auto</sup>.

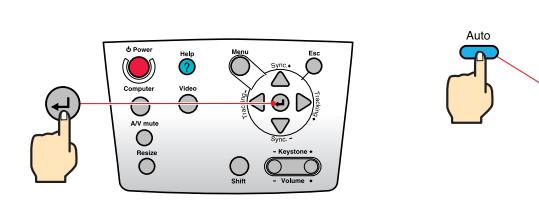

Projecteur

Télécommande

Menu

#### Autres réglages

Pour afficher le menu des paramètres sur l'écran de projection, appuyer sur o sur le panneau de commande ou ouvrir le couvercle de la télécommande et appuyer sur o. Régler ensuite les paramètres souhaités comme la luminosité, le contraste et et la netteté.

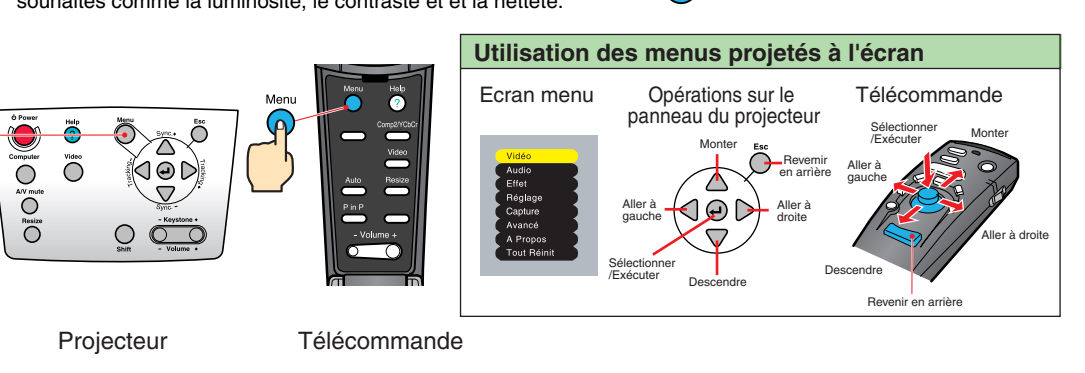

### Réglage du projecteur

Correction de la déformation en trapèze
Page 39 du Manuel d'utilisation.

#### 🎉 N.B.

•L'application d'une correction de déformation trapézoïdale à une image a toujours pour effet d'en réduire légèrement la taille.

•L'état de la correction trapézoïdale est enregistré dans la mémoire. Procéder à son réajustement après une modification de l'angle de projection.

Si l'image semble d'apparence inégale après une correction de déformation trapézoïdale, diminuez la valeur de réglage de la netteté des points (sharpness).

#### Si l'image est déformée en losange ...

Appuyez sur la

du panneau de commande du projecteur pour corriger la déformation en losange.

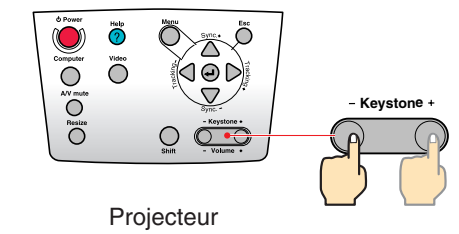

Quand la partie supérieure est plus large que le bas.

- Kevstone +

Quand la partie inférieure est plus large que le haut.

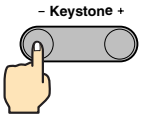

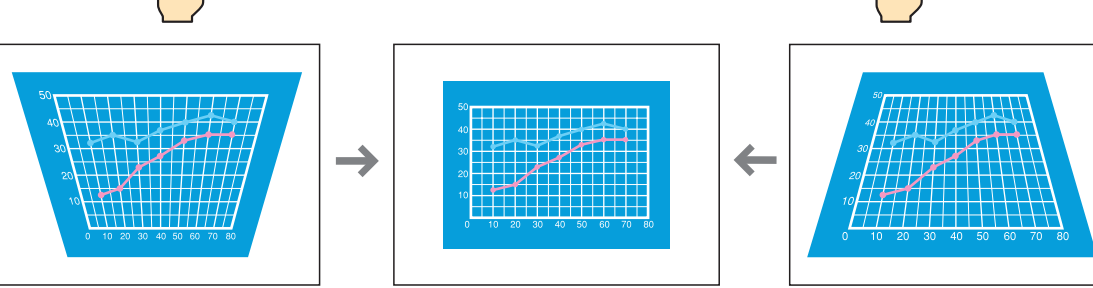

### Mise hors tension du projecteur

Page 36 du Manuel d'utilisation.

Éteignez les appareils raccordés au projecteur.

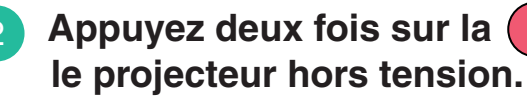

**O** Power Appuyez deux fois sur la pour mettre

Appuver une fois sur 🛑 pour afficher le message de confirmation et éviter toute erreur de manoeuvre. Pour couper l'alimentation électrique, appuyer à nouveau sur ce même bouton. Il est également possible de couper directement l'alimentation électrique en appuyant deux fois de suite sur Le (<sup>1</sup>) se met à clignoter à l'orange. (Refroidissement en cours.)

#### Attendez que le (<sup>1</sup>) reste allumé de façon stable à l'orange, puis débranchez le cordon secteur du projecteur.

Ne débranchez pas le cordon secteur pendant que le (<sup>1</sup>) clignote, vous risqueriez de causer un problème de fonctionnement au moment de la remise sous tension du projecteur.

\* Mettez la télécommande hors tension

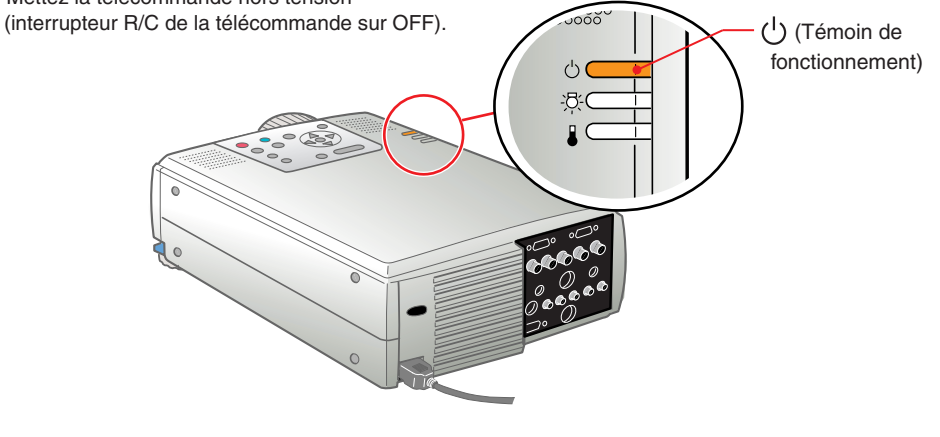

# Fonctions d'amélioration des projections

·Souris sans fil ·Effet ·E-Zoom ·A/V Mute

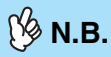

• Avant d'utiliser la télécommande en guise de souris sans fil, procéder aux raccordements suivants.

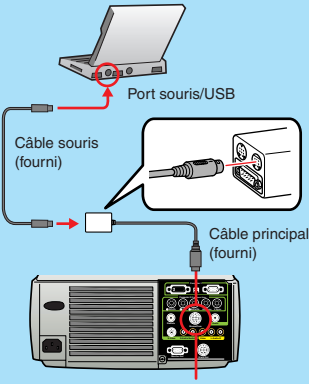

Port Souris/Com

Selon le type de souris utilisé, utiliser le câble de souris fourni, supporté par la souris.

•Utiliser le câble de souris USB pour une connexion avec le connecteur USB de l'ordinateur.

Si un câble de souris autre qu'un câble de souris USB est raccordé, une malfonctionou une détérioration risque de se produire à la mise sous tension. Ce projecteur est équipé d'une multitude de fonctions d'amélioration des projections.

Reportez-vous aux pages indiquées du Manuel d'utilisation pour plus de détails sur chacune de ces fonctions.

#### Utilisation de la télécommande pour les présentations à un seul présentateur

Il est possible d'utiliser la télécommande pour exécuter les fonctions que l'on obtient habituellement avec les boutons gauche et droit d'une souris d'ordinateur. Vous pouvez utiliser la télécommande pour commander à distance le pointeur de la souris de l'ordinateur.

#### Déplacement du pointeur de la souris

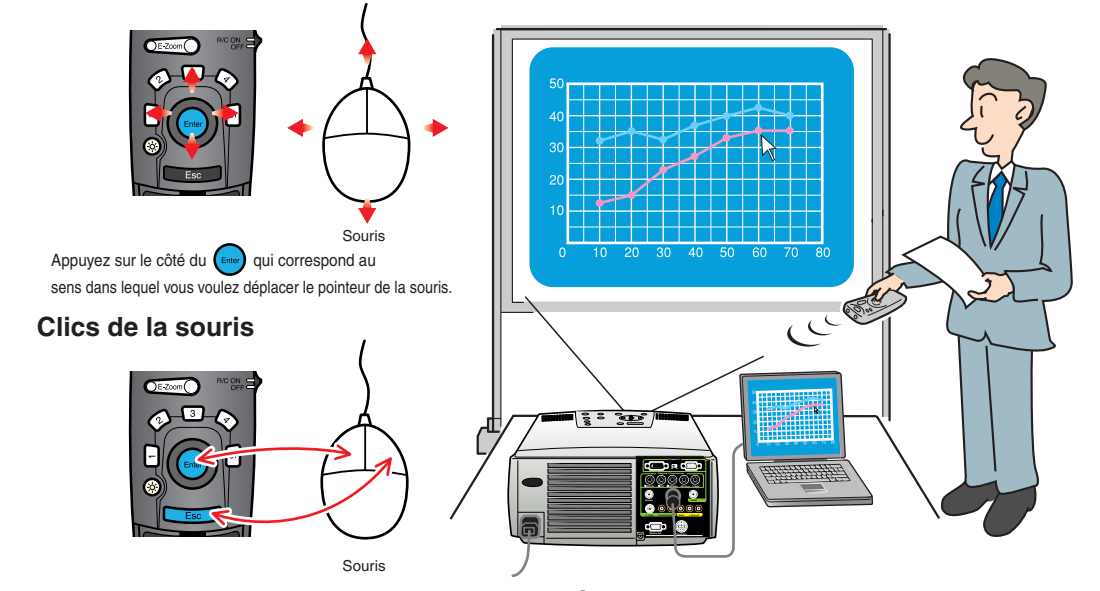

Pour obtenir la fonction du bouton gauche de la souris : Appuyez sur 💮 . Pour obtenir la fonction du bouton droit de la souris : Appuyez sur 📷 .

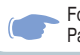

Fonction Effet (effets spéciaux) Page 49 du Manuel d'utilisation.

#### 🎉 N.B.

Appuyer sur **5** pour supprimer les cachets, les carrés, les spots et les barres tracées à des fins de décoration.

#### Fonctions d'amélioration des présentations

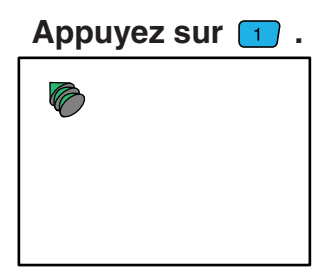

Affiche l'icône du cachet. Cette icône prend trois formes différentes affichables en appuyant sur 1.

Basculer 🕞 pour déplacer l'icône puis appuyer sur 🕞 pour marquer cette icône du pointeur en position.

Appuyez sur 3.

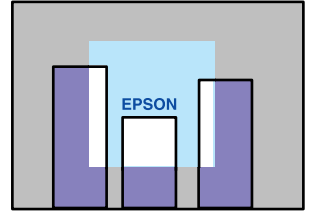

Affiche l'icône du spot. Cette icône prend trois formes différentes affichables en appuyant sur 3. Basculer pour déplacer le spot. Appuyez sur 🔁 .

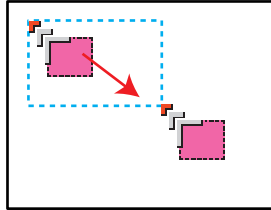

Une icône de forme carrée apparaît. Basculer pour amener l'icône à sa position de départ puis appuyer sur Basculer à nouveau pour amener l'icône à sa position d'arrivée puis appuyer sur

Appuyez sur ④ .

Affiche l'icône de la barre. Cette icône prend trois formes différentes affichables en appuyant sur (1). Basculer (1) vers le haut et le bas pour déplacer la barre.

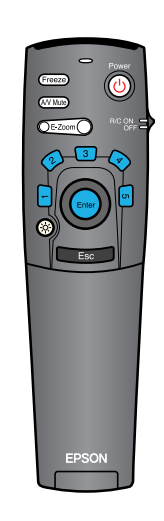

Fonctions d'amélioration des projections

# Fonctions d'amélioration des projections

Fonction E-Zoom (zoom électronique/loupe) Page 48 du Manuel d'utilisation.

🌿 N.B.

Pour annuler l'effet de zoom électronique/loupe, appuyez sur la touche

#### Grossissement d'une partie de l'image

Appuyer sur OE-Zoom pour agrandir l'image projetée.

Basculer wir sur la télécommande pour faire défiler la zone à visualiser.

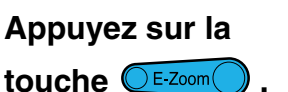

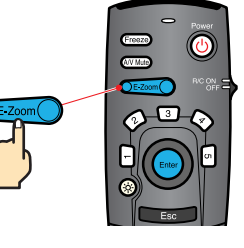

Affiche toute partie souhaitée.

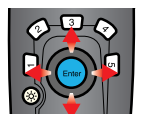

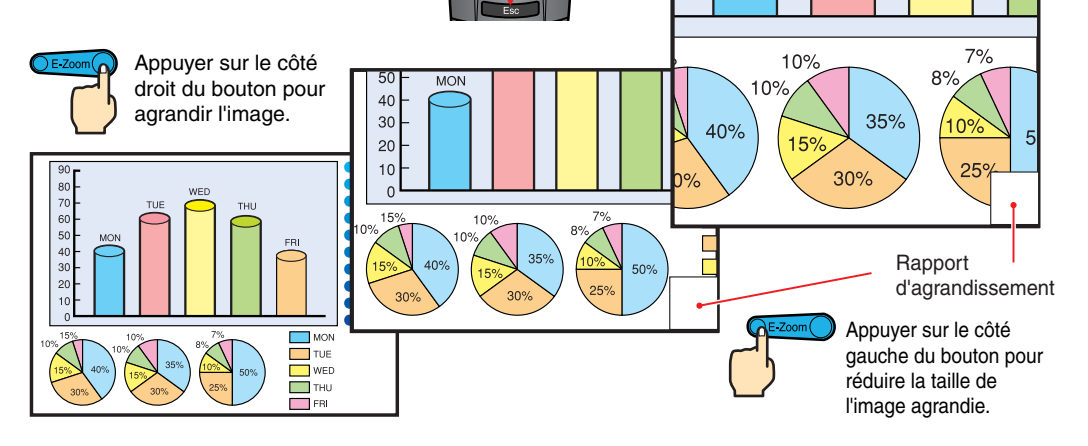

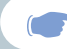

Fonction A/V Mute (coupure son et image) Page 45 du Manuel d'utilisation.

#### Coupure momentanée du son et de l'image

La fonction A/V Mute coupe momentanément l'image et le son, et affiche un écran bleu ou noir sans image, ou l'écran du logo de l'utilisateur. Elle peut être utile pour éviter de montrer aux spectateurs certaines opérations ou manipulations effectuées sur l'ordinateur, comme la sélection de fichiers, lors d'une projection d'images d'ordinateur.

Appuyez sur la (AV Mute)

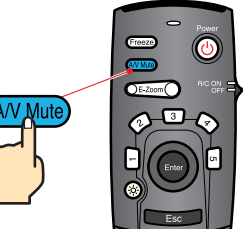

#### Appuyez à nouveau sur la (AV Mute)

L'image et le son redémarrent aussitôt.

Il faut savoir que si vous utilisez cette fonction pendant la projection d'images animées, l'image et le son continueront d'"avancer" au niveau de la source vidéo, si bien que lorsque vous restituerez l'image et le son au niveau du projecteur, vous ne reprendrez pas votre programme à l'endroit où vous l'avez laissé.

Menu

Commencez par appuyer sur la , sélectionnez ensuite "Réglage", puis "A/V Mute". Sélectionnez ensuite le type d'écran à afficher lorsqu'on arrête la projection. Les options suivantes sont proposées : La valeur par défaut est l'écran noir.

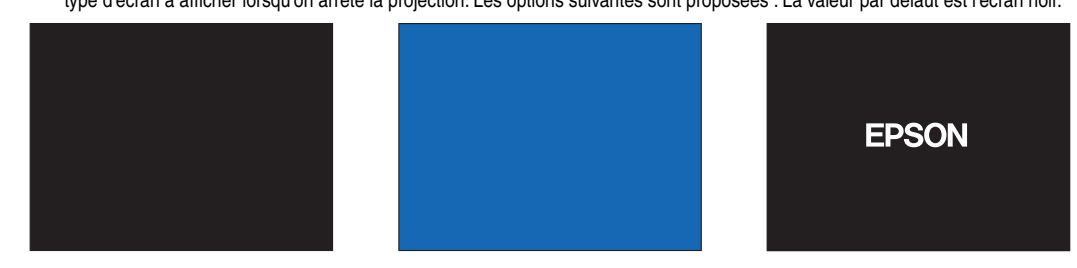

Fonctions d'amélioration des projections

#### Dépannage

| Page 43 | du | Manuel | d'utilisation |
|---------|----|--------|---------------|
|---------|----|--------|---------------|

#### Affichez l'aide en ligne.

Ce projecteur est muni d'une fonction d'aide en ligne que vous pouvez utiliser en cas de problème d'utilisation du projecteur.

- Help Help Appuyer sur ou
- AlV mute Resize

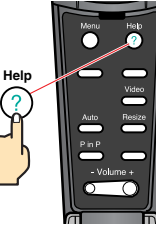

Télécommande

- Sélectionnez la rubrigue à afficher. Appuyez sur les  $\bigcirc$  du panneau de commande du projecteur. Ou bien appuyez sur les côtés de la de la télécommande.
- Validez la sélection. Appuyez sur la (-) du panneau de commande du projecteur. Ou bien appuyez sur la 👝 de la télécommande.

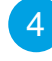

La rubrique sélectionnée apparaît à l'écran.

Projecteur (Menu AIDE) Aide concernant l'image. Aide concernant le son. Choix de la langue Si, malgré ces instructions, vous ne parvenez pas à résoudre le problème, débranchez la fiche de la prise

#### 

secteur et contactez votre revendeur local.

#### (Menu AIDE) Aucune image n'apparaît à l'écran. L'image n'est pas nette. L'image est floue. L'image n'apparaît pas entièrement sur l'écran. (elle set coupée/trop grande/trop petite/partielle) Les couleurs de l'image ne sont pas correctes. Les images sont trop sombres. L'image est trapezoïdale.

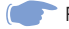

#### Indications fournies par les témoin

Ce projecteur est muni de témoin qui signalent et permettent de connaître la nature des éventuels problèmes de fonctionnement du projecteur.

Les tableaux suivants expliquent ce que signifie chaque état de témoin et comment remédier au problème indiqué.

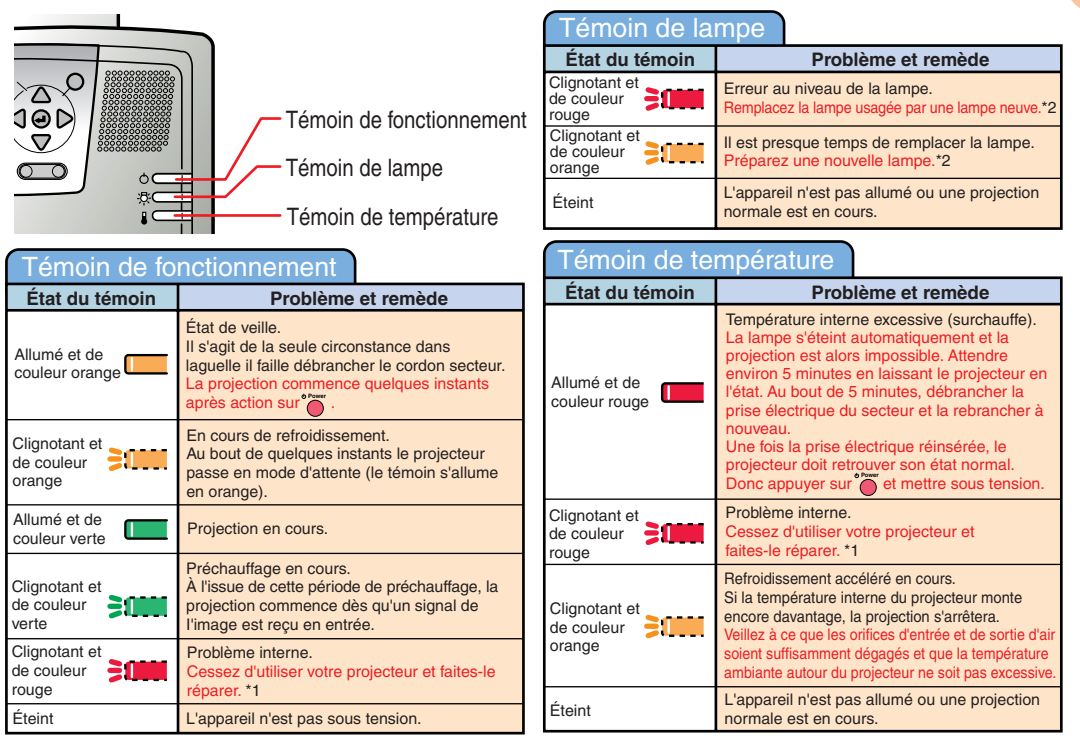

\*1 Si un témoin indique un état non mentionné dans les tableaux précédents, contacter le revendeur le plus proche dont l'adresse est indiquée dans les "Conditions d'application de la garantie internationale" fournis avec l'appareil.

\*2 Pour obtenir une lampe de remplacement, adressez-vous à votre distributeur.

## **EPSON**<sup>®</sup>

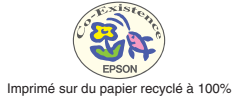

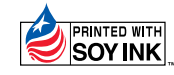

Printed in Japan 402127700 (9002310) 01.12-.1A(C01)